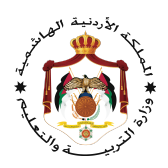

#### دليل الطالب

# استخدام منصبة التعلم الإلكتروني Noor Space في التواصل و التفاعل بين المعلمين و الطلبة

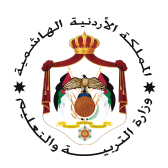

## أو لاً: الرسائل

## ندخل إلى منصة نور سبيس

### Lms.moe.gov.jo

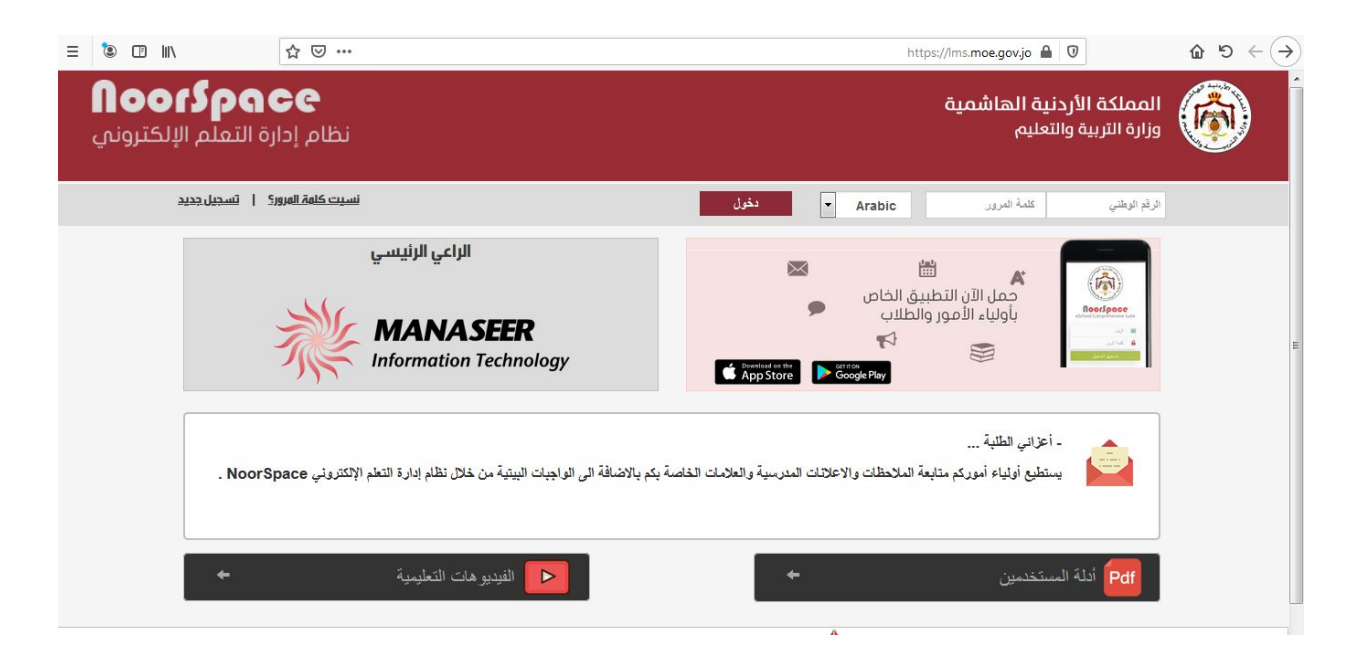

ندخل اسم المستخدم وكلمة المرور نختار دخول

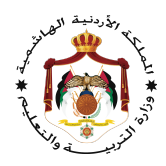

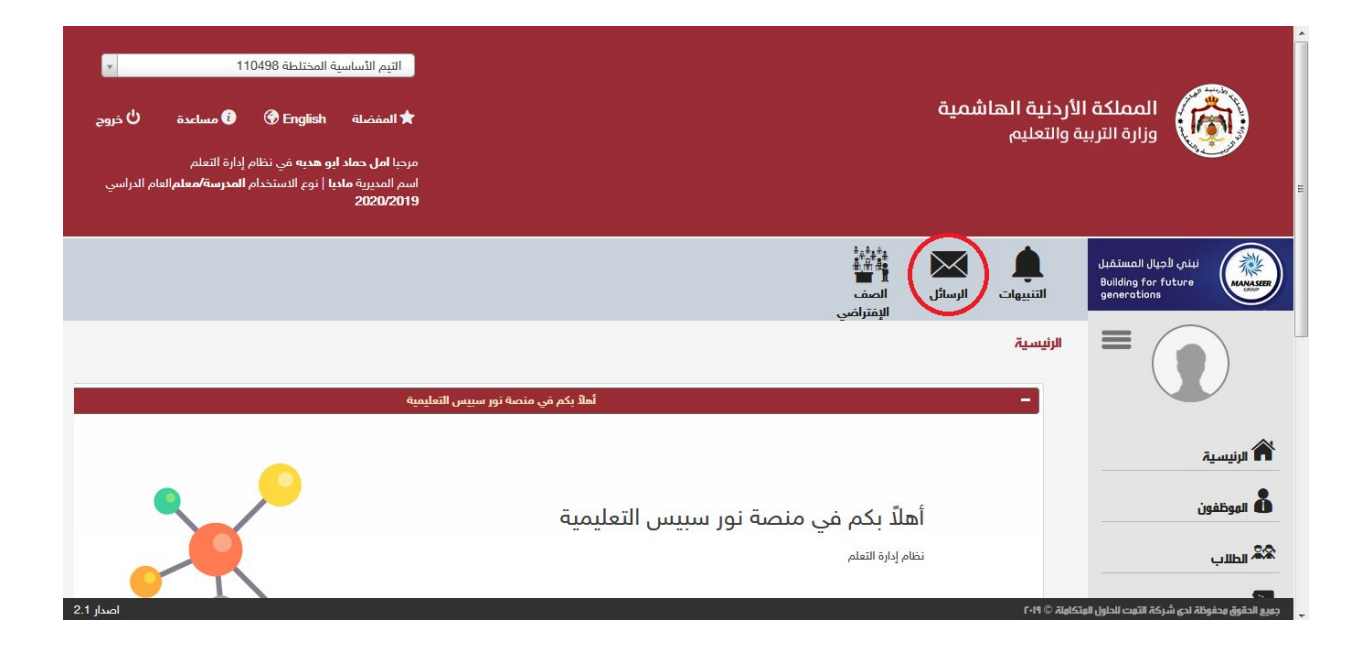

### نختار الرسائل

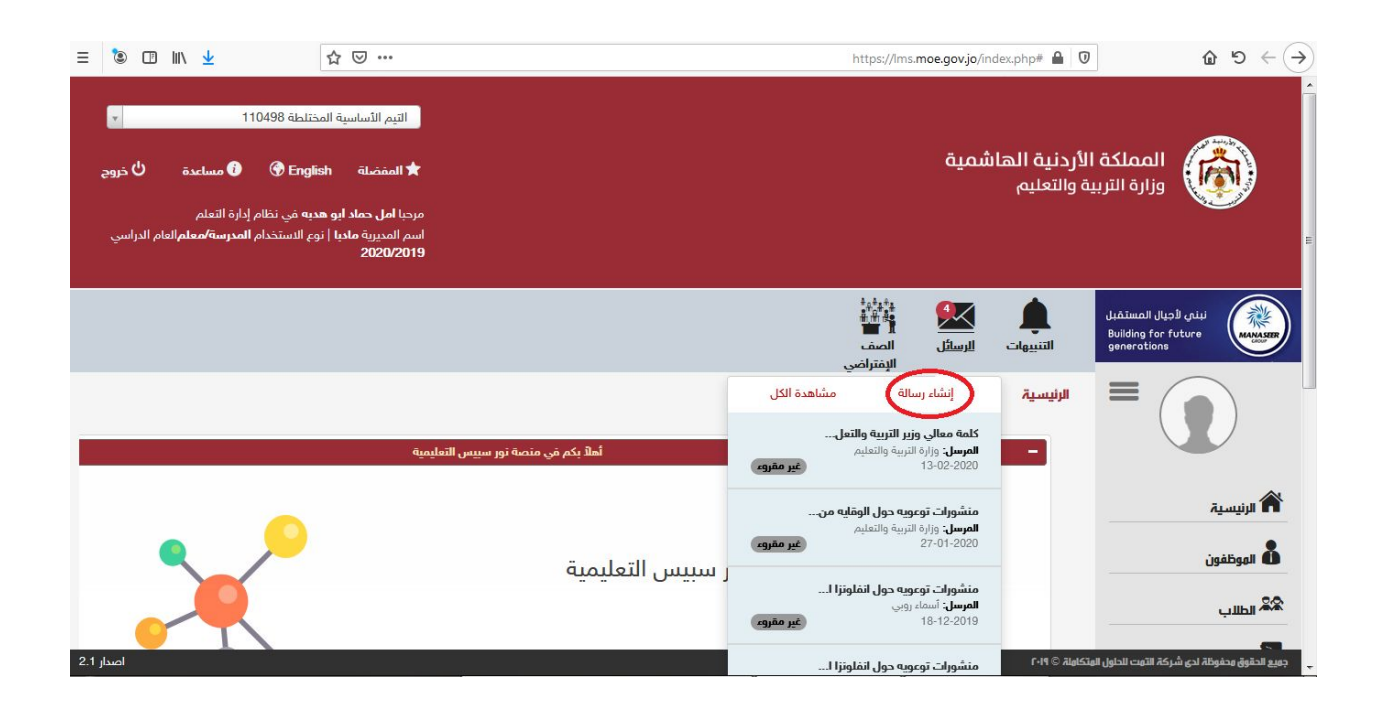

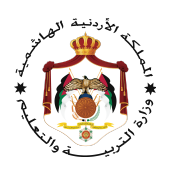

نختار إنشاء رسالة

|                  | لبريد الالكتروني                |
|------------------|---------------------------------|
| 10:26 24-03-2020 | امل حماد ابو هدبه<br>9842041577 |
|                  | لمرسل إليه                      |
|                  | اعزائي الطلبة                   |
|                  | معلمتي الفاضلة                  |
|                  |                                 |

إضافة رد للمعلم

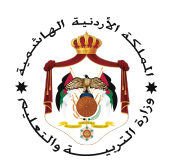

## ثانياً: الواجب البيتي

ندخل إلى منصة نور سبيس

### Lms.moe.gov.jo

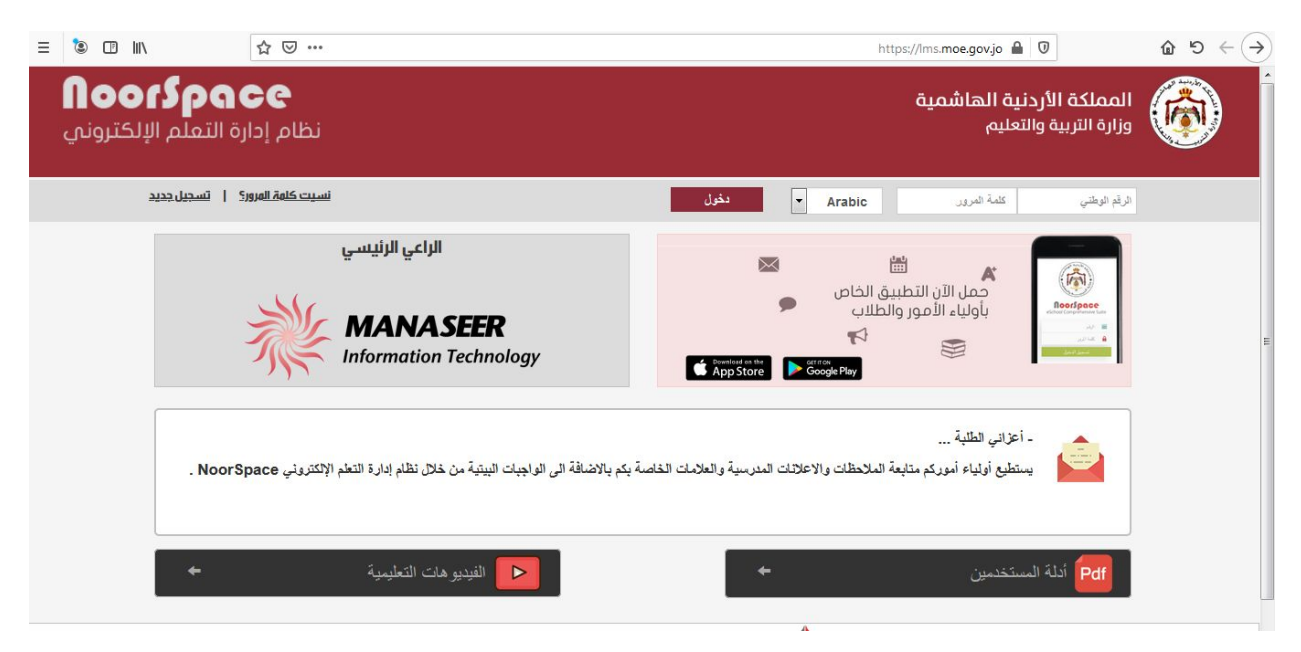

ندخل اسم المستخدم وكلمة المرور نختار دخول

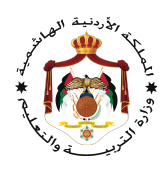

| التنبيهات الرسائل الصف<br>التنبيهات الرسائل الصف<br>الإفتراضي | نبنی لاچیال المستقبل<br>Building for future<br>generations                                                                                                   |
|---------------------------------------------------------------|----------------------------------------------------------------------------------------------------|
| <br>الرئيسية.                                                 |                                                                                                    |
| أهلاً بكم في منصة نور سبيس التعليمية<br>نظام إدارة التعلم     | <ul> <li>الرئيسية</li> <li>العلامات</li> <li>العلامات</li> <li>العلامات</li> <li>العلامات</li> <li>المحادات اللكترونية</li> <li>المحادر التعليمية</li> </ul> |
|                                                               | نعن<br>31 النجندة                                                                                                    |

نختار الواجبات البيتية

| الرسائل الصف<br>الرسائل الصف<br>الإفتراضي                       | <b>ل</b><br>التنبيهات       | نبئني لأجيال المستقبل<br>Building for future<br>generations | MANASEE                                |
|-----------------------------------------------------------------|-----------------------------|-------------------------------------------------------------|----------------------------------------|
| ب البيتي                                                        | الواجب البيتي<br>عرض الواجر |                                                             | )                                      |
| حل امثلة الكتاب صفحة 30<br>الرياضيات<br>2020-03-24<br>الرياضيات |                             | ية                                                          | الرنيس<br>الريسا<br>العلاما            |
|                                                                 |                             | ت البيتية<br>انات الالكترونية<br>در التعليمية               | الواجبا الواجبا<br>الدوتد<br>م) الوصاد |
|                                                                 |                             | ā                                                           | <b>ندن</b><br>31 الأجندز               |

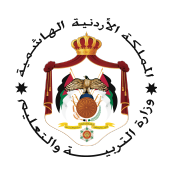

يظهر الواجب

|               | الى *                         | نے۔ 👿 الرسائل                         |
|---------------|-------------------------------|---------------------------------------|
| ь.<br>т       | امل دماد ابو هذبه x           | کا السنه رسانه<br>البرید الوارد       |
|               | cc                            | — 🖊 البريد الصادر<br>— 👿 المسودات     |
| *             |                               | ـــــــــــــــــــــــــــــــــــــ |
|               | الموضوع *                     | 🔤 حقيبتي                              |
|               | حل الواجب البيتي              |                                       |
|               | المرفقات 🕂 اضافة              |                                       |
| الإجراءات     | المرفق                        |                                       |
| <b></b>       | مل الواجب المنفحة Choose File |                                       |
|               | المحتوى *                     |                                       |
| <u>خط</u> ب ا |                               |                                       |

إرسال الواجب البيتي بإرسال رسالة للمعلم يمكن إرفاق ملفات

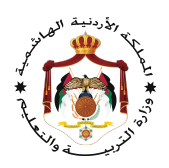

### ثالثاً: الامتحانات الالكترونية

### ندخل إلى منصة نور سبيس

### Lms.moe.gov.jo

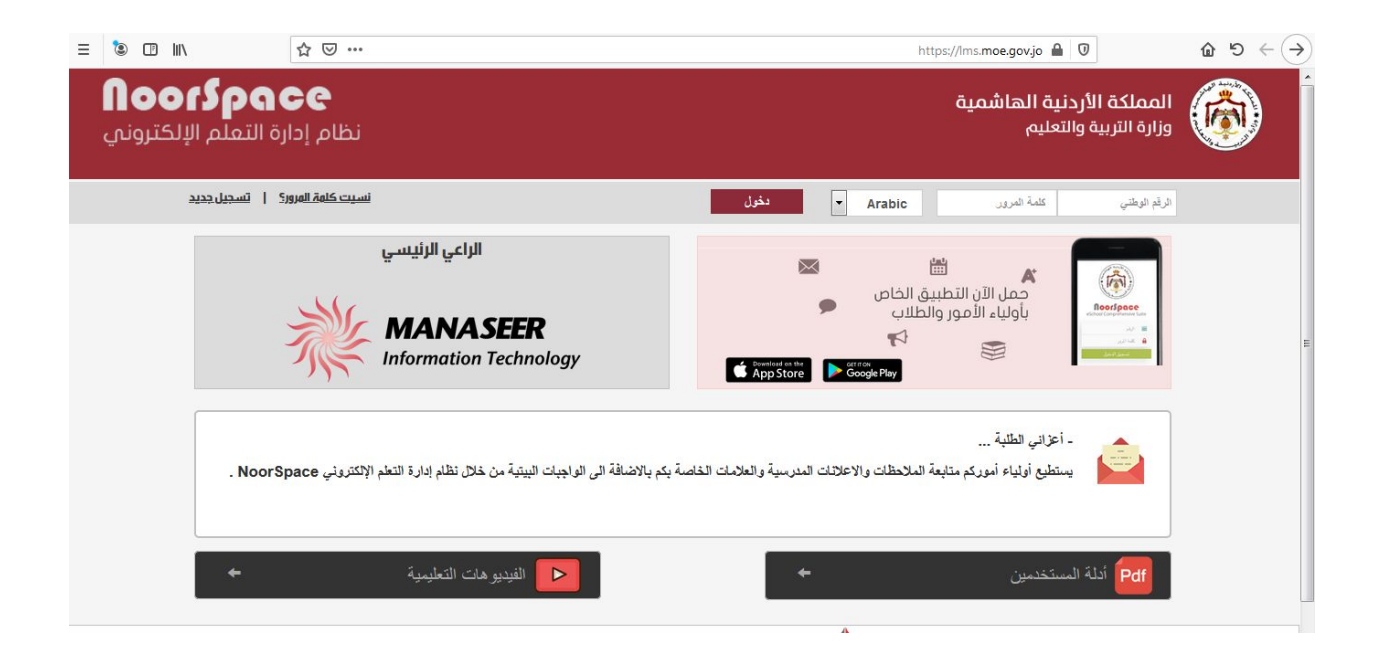

ندخل اسم المستخدم وكلمة المرور نختار دخول

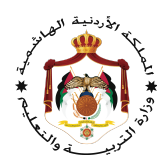

| لمفضلة English € هساعدة كُخروج<br>مرحبا امل حماد ابو هديه في نظام إدارة التعلم<br>اسم المديرية ملديا  نوم الاستخدام المدرسة/معلم/العام الدراسي<br>2020/2019 | ية                                              | لأردنية الهاشه<br>ة والتعليم | المملكة ا<br>وزارة التربي                                                                                                    |
|----------------------------------------------------------------------------------------------------|-------------------------------------------------|------------------------------|----------------------------------------------------------------------------------------------------|
|                                                                                                    | پې پې پې<br>پې پې پې<br>رسائل الصف<br>الېمترامې | التنبيهات ال                 | نبنی لاجیال المستقبل<br>Building for future<br>generations                                                                                                    |
| تور سييس التعليمية                                                                                                    | الملا بكم في منصة                               | الرئيسية                     |                                                                                                    |
| •                                                                                                    | أهلاً بكم في منصة نور سبيس التعليمية            |                              | الرنيسية 🖍 الرنيسية<br>الموظفون                                                                                                    |
|                                                                                                    | نظام إدارة التعلم                               |                              | الطلاب<br>المحمد المحمد المحمد المحمد المحمد المحمد المحمد المحمد المحمد المحمد المحمد المحمد المحمد المحمد المحمد المحمد<br>المحمد المحمد المحمد المحمد المحمد المحمد المحمد المحمد المحمد المحمد المحمد المحمد المحمد المحمد المحمد المحمد |
| اصدار 2.1                                                                                                    |                                                 | تکاولۂ © ۲۰۱۹                | جميع الحقوق محفوظة لدى شركة التمت للحلول الم                                                                                                    |

نختار الامتحانات الإلكترونية

|           |                            |                            |            |                | الأمريحية المراجعية المراجعية المراجعية المراجعية المراجعية المراجعية المراجعية المراجعية المراجعية المراجعية ا<br>المراجعية المراجعية المراجعية المراجعية المراجعية المراجعية المراجعية المراجعية المراجعية المراجعية المراجعية ال<br>المراجعية المراجعية المراجعية المراجعية المراجعية المراجعية المراجعية المراجعية المراجعية المراجعية المراجعية ا | التنبيهات الرسائل          | نينم لاحيال المستقبل<br>Building for future<br>generations |
|-----------|----------------------------|----------------------------|------------|----------------|----------------------------------------------------------------------------------------------------|----------------------------|------------------------------------------------------------|
|           |                            |                            |            |                |                                                                                                    | الإمتحانات الإلكترونية     |                                                            |
| النجراءات | وقت نهاية جلسة<br>الإمتحان | وقت بداية جلسة<br>الإمتحان | اسم المبحث | وصف الإمتحان   | الصف                                                                                                    | اسم الطالب                 | الرنيسية                                                   |
|           | 10:00<br>26/03/2020        | 09:00<br>23/03/2020        | الرياضيات  | امتحان رياضيات | الصف السادس                                                                                                    | بسمه فرج سليم<br>المحمديين | العلاوات<br>العادية المدينة المدينة                        |
|           |                            |                            |            |                |                                                                                                    | 1/1 عرض 1/1                | مهد الواجبات البينية.                                      |
|           |                            |                            |            |                |                                                                                                    |                            | ها المصادر التعليمية                                       |
| F         |                            |                            |            |                |                                                                                                    |                            | النجندة<br>31 النجندة                                      |

يظهر لنا الامتحان للدخول على الامتحان نختار الإجراءات

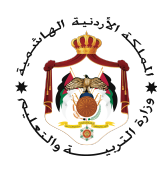

|                       | 1) هل کل مستطیل مربع؟                                                                                           | العلامة : 2 |          |
|-----------------------|----------------------------------------------------------------------------------------------------|-------------|----------|
| رئيسية                | ۵ لا                                                                                                    |             |          |
| علاوات                | الم المراجعة المراجعة المراجعة المراجعة المراجعة المراجعة المراجعة المراجعة المراجعة المراجعة المراجعة المراجعة |             |          |
| واحبات الستية         | 2) قياسات زوايات مثلت 180                                                                                       | العلامة : 2 | <b>*</b> |
|                       | 💿 نعم                                                                                                    |             |          |
| لامتحانات الالكترونية | ۵ لا                                                                                                    |             |          |
| مصادر التعليمية       | 3) هل يمكن رسم مثلث فيه زاويتين منفرجتين                                                                        | العلامة : 3 | <b>*</b> |
|                       | 🔘 نعم                                                                                                    |             |          |
| نجندة                 | и 🔘                                                                                                    |             |          |

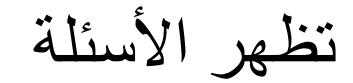

يمكن الإجابة عليها بالنقر على الزر الصحيح

نختار إنهاء ستظهر لك رسالة التأكيد للخروج وعرض النتيجة

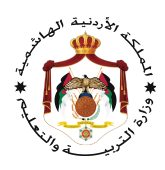

|                                              | ų                                            | بهات الرسائل الصف<br>الإفتراض |                   |
|----------------------------------------------|----------------------------------------------|-------------------------------|-------------------|
|                                              | يتحانات                                      | ات الإلكترونية 🚽 جلسات الإ    |                   |
| نان الإلكتروني للطالب                        | نتيجة الإمتد                                 |                               |                   |
| الرقم الوطني: 2001320524                     | اسم الطالب: بسمه فرج سليم المحمديين          |                               |                   |
|                                              | اسم الامتحان: امتحان رياضيات                 |                               | سية               |
| اسم المدرسة: التيم الأساسية المختلطة         | العام الدراسي: 2020/2019                     |                               |                   |
| شعبة/مجموعة: الصف السادس-أ,الصف السادس-<br>ب | الصف: الصف السادس                            |                               | بات               |
| وقت نهاية جلسة الإمتحان: 10:00 26/03/2020    | وقت بداية جلسة الإمتحان: 09:00<br>23/03/2020 |                               |                   |
| اسم المبحث المتفرع: -                        | اسم المبحث: الرياضيات                        |                               | ات البيتية        |
| ة تقيم الطالب                                | نتيجا                                        |                               | نانات الالكترونية |
| محموم العلامات الكلي: 7                      | عدد أسئلة الإمتحان الإكتروني: 3              |                               |                   |
| عدد الإجابات الغير الصّحيحة: 0               | عدد الإجابات الصحيحة: 3                      |                               |                   |
|                                              | مجموع علامات الطالب: 7                       |                               | بادر التعليمية    |
|                                              | النتيجة النهائية: ناجح                       |                               |                   |

نتيجة الامتحان

مع تمنياتي لكم بالتوفيق و النجاح